## Фоторетуш-гладка кожа.

Публикувано от betters 🗋 на 24.03.2011

Стъпка 1: Като начало отворете желаната от вас снимка File->Open

Стъпка 2: Дублирайте слоя Ctrl+J

Стъпка 3: Отивате на Filter->Noise->Dust & Scratches .... Отваря ви се прозорец със следните скали Radius & Threshold .... Radius-17% Threshold-0%

Стъпка 4: Отивате на Filter-> Blur->Gaussian Blur .... Нагласяте Radius на 1,5 %

Стъпка 5:Отивате на Filter->Noise->Add Noise .... Нагласяте Amount на 0,5 %, маркирате Uniform и махате ако има отметка на Monochromatic

Стъпса 6: Отивате на Layer->Layer Mask->Hide All

Стъпка 7: Проверете Foreground color дали е White&Black .... Сега вземете мека четка (В) и започнете да оцветявате с нея всички участъци кожа

Стъпка 8: За по добър ефект намалете Орасіту на 80 %

Powered by Фоторетуш-Викуагьра © 2010-2024